# 口座開設の手順書

口座開設できるかチェックしてください

下記の6項目がすべて 🗹 になる方は、お手続ください。

1項目でも当てはまらない方はお勤め先等から案内されたチラシのご対応内容をご確認下さい。

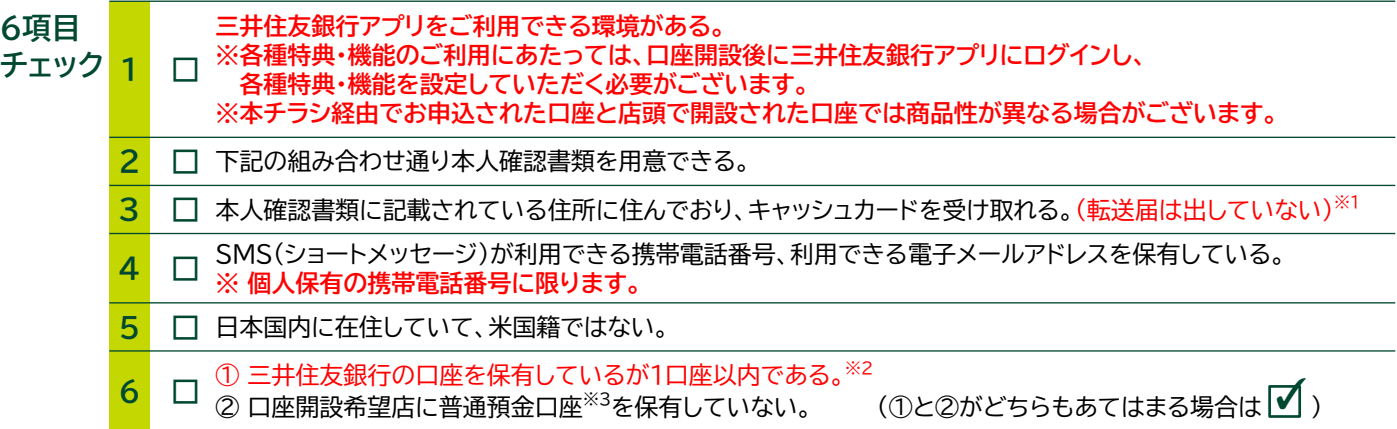

本人確認書類2枚の撮影による本人確認を行う場合

(スマートフォン・パソコン)

以下の中から2点\*

パスポート(日本)<sup>※4</sup>

•健康保険証※6

• 運転免許証/運転経歴証明書

マイナンバーカード(顔写真付)

● 在留カード/特別永住者証明書※5

組み合わせはお取扱ができません。

\*在留カード(特別永住者証明書)とパスポートの

本人確認書類について

SMBC

マイナンバーカード読取による 本人確認を行う場合(スマートフォン)

以下1点のみ

- •マイナンバーカード(顔写真付)
- 本人確認書類撮影+自撮りによる本人確認を 行う場合(スマートフォン)

以下の中から1点のみ

- 運転免許証/運転経歴証明書
- ●マイナンバーカード(顔写真付)
- パスポート(日本)<sup>※4</sup>
- 在留カード/特別永住者証明書※5

#### 1 ご留意点

| <b>%</b> 1 | <mark>キャッシュカードは「転送不要」で郵送されます。</mark> 郵便局に転送届を出されている方は住所変更後お手続ください。転送届が出<br>されているとキャッシュカードが受け取れず、口座が解約となる場合があります(不在通知も投函されません)。                         |  |
|------------|----------------------------------------------------------------------------------------------------|--|
| ж2         | 普通預金口座以外も含みます。                                                                                                    |  |
| ЖЗ         | 科目が普通勘定のカードローンを含みます。                                                                                                    |  |
| ₩4         | 2020年2月4日以降に申請されたパスポートには所持人記入欄が存在しないため、お申込みいただけません。                                                                                                    |  |
| <b>※</b> 5 | 外国籍の方は在留カードもしくは特別永住者証明書をご用意ください。在留カードは許可年月日から原則6ヵ月経過し、且つ在<br>留期間(満了日)までの期間が3ヵ月以上あるものが必要です。                                                             |  |
| <b>※6</b>  | ※6 健康保険証は、氏名、現住所、生年月日、お勤め先名(国民健康保険証の場合は市町村名等)が記載されているものに限ります。<br>健康保険証に住所が記載されていない場合は記載してください。複数住所が記載されている場合、最新の住所以外は二重線で<br>抹消してください。                 |  |
|            |                                                                                                    |  |
| 口座         | <ul> <li>個人保有の端末の電話番号をご使用ください(会社から支給された端末の電話番号を使用しないでください)。</li> <li>お手続にはSMS(ショートメッセージ)の受取が必要です。SMS(ショートメッセージ)が届かないと口座開設できませんので設定をご確認ください。</li> </ul> |  |

- はじめる前のお願い
- メールの受信設定を確認し、「smbc.co.jp」を含むドメインが受信できるよう設定してください。お申し込み内容の 不備に関するご連絡は登録されたメールアドレスにお送りいたします。

次ページから口座開設

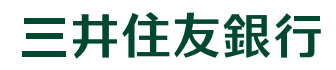

## 口座開設の手順

・以下の手順はポイントを示しているものです。記載のない手順は画面の案内にしたがってお手続きください。 ・画面は変更になる場合があります。画面が変更している場合は、画面の案内にしたがってお手続きください。

・Webで開設した口座は印鑑レス口座です。

### STEP 1 「口座開設のご案内」チラシをお手元にご用意ください

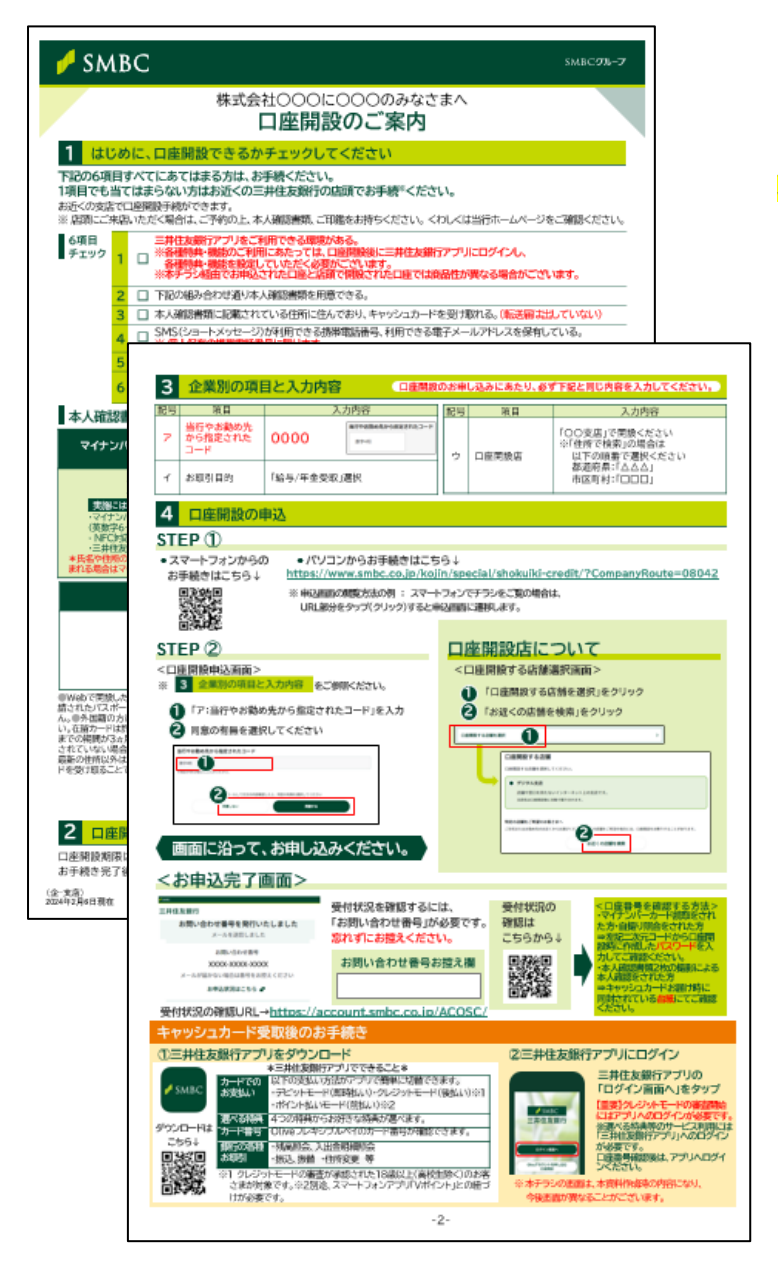

「口座開設のご案内」チラシ裏面の<mark>STEP1に記載のURL</mark> をアドレスバーにコピーして貼りつけ、またはQRを読み 取りください。

#### ご注意ください!

お申込みは三井住友銀行アプリからではなく、ブ ラウザからとなりますので、必ずチラシのQRま たはURLをご使用ください。

### STEP 2 「当行やお勤め先から指定されたコード」を入力

| 当行やお勤め先から指定されたコード |                   |  |
|-------------------|-------------------|--|
|                   | 数字4桁              |  |
|                   | ※指定がある場合のみ入力ください。 |  |
|                   |                   |  |

| 「口座開設のご案内」チラシ裏面に記載の     |
|-------------------------|
| 記号ア「当行やお勤め先から指定されたコード」を |
| 入力ください。指定のない場合はブランク。    |
|                         |

| _ | 記号 | 項目                        | 入力内容                           |  |
|---|----|---------------------------|--------------------------------|--|
|   | ア  | 当行やお勤め先<br>から指定された<br>コード | 勤字4桁 期行やお開め先から前定されたコード<br>第74日 |  |
|   | 1  | お取引目的                     | 「給与/年金受取」選択                    |  |

#### STEP 3 本人確認方法の選択

例)①国籍「日本」、②「マイナンバーカード読取による 本人確認を行う」を選択した場合の画面遷移

|                                                                                                    | ご注意ください!                                                                                                    |
|----------------------------------------------------------------------------------------------------|----------------------------------------------------------------------------------------------------|
| 国籍<br>● 日本                                                                                                    | 外国籍の方は在留カードもしくは特別永住者証明書をご用<br>意ください。在留カードは許可年月日から原則6ヵ月経過<br>し、且つ在留期間(満了日)までの期間が3ヵ月以上あるも<br>のが必要です。                                                                                                    |
| ○ 米国                                                                                                    | 2 「本人確認方法について」を選択ください。                                                                                                    |
| ○ その他                                                                                                    | 「マイナンバーカード読取による本人確認を行う」<br>場合のご注意点!                                                                                                    |
| 本人確認方法について<br>マイナンバーカードの読取、あるいは本人確<br>認書類の顔写真+自撮りによる照合を行うこ<br>とで、口座番号をキャッシュカード受領前に<br>通知いたします。<br>□座番号通知:最速当日~1週間後 ①                          | <ul> <li>・NFC対応のスマートフォンとマイナンバーカード作成時に<br/>登録した署名用電子証明書の暗証番号(英数字6~16桁<br/>のパスワード、5回間違えるとロックがかかり解除には市<br/>区町村窓口での手続が必要になります)が必要です。</li> <li>・三井住友銀行アプリのインストールが必要です。</li> <li>・氏名や住所の一部入力が不要となります。</li> <li>・氏名や住所に外字が含まれる場合はマイナンバーカード<br/>読取では申込ができません。別の方法で本人確認を実施し、<br/>入力の上お申込みください。</li> </ul> |
| マイナンバーカード読取による本人                                                                                                    | 口座番号確認についてのご注意点!                                                                                                    |
| <ul> <li>確認を行う</li> <li>※三井住友銀行アプリに遷移します</li> <li>※実施には以下が必要です</li> <li>・NFC対応のスマートフォン</li> <li>・マイナンバーカード</li> <li>・署名用電子証明書パスワード</li> </ul> | 「マイナンバーカード読取による本人確認を行う」「本人確<br>認書類撮影+自撮りによる本人確認を行う」を選択すると、<br>キャッシュカードを受け取る前に口座番号の確認が可能と<br>なります。<br>下記ケースの場合、キャッシュカードお届け前の口座番号<br>通知はご利用いただけません。                                                                                                    |
| 本人確認書類撮影+自撮りによる本<br>人確認を行う<br>運転免許証、パスポートをお持ちの方、<br>上記に当てはまらない方はこちら                                                                           | ・照合が失敗した場合<br>・当行からの電子メールが受信できない場合<br>・お申し込み時と口座番号確認時の携帯電話番号が異なる<br>場合                                                                                                    |
| 本人確認書類2枚の撮影による本人確                                                                                                    |                                                                                                    |
| 認を行う                                                                                                    | ご注意ください!よくある不備の内容                                                                                                    |
| ※「自握り」スマートフォンのカメラで撮影したご<br>自身の顔写真                                                                                                    | 【マイナンバーカード】<br>顔写真付であるマイナンバーカードでお申込みください。<br>通知カードは受付できません。                                                                                                    |
|                                                                                                    |                                                                                                    |
|                                                                                                    | 【健康保険証】                                                                                                    |
|                                                                                                    | 氏名、現住所、生年月日、お勤め<br>先名(国民健康保険証の場合は<br>市町村名等)が記載されている<br>ものに限ります。                                                                                                    |
|                                                                                                    | ※ 健康保険証に住所が記載されていたい埋合け記載                                                                                                    |

※複数住所が記載されている場合、最新の住所以外 は二重線で抹消してください。

1 「国籍」を選択ください。

#### ※パソコンからお申し込みの方

- STEP 3 2 「マイナンバーカード読取による本人確認を 行う」「本人確認書類撮影+自撮りによる本 人確認を行う」を選択した場合
- 例「マイナンバーカード読取による本人確認を行う」を選択した場合

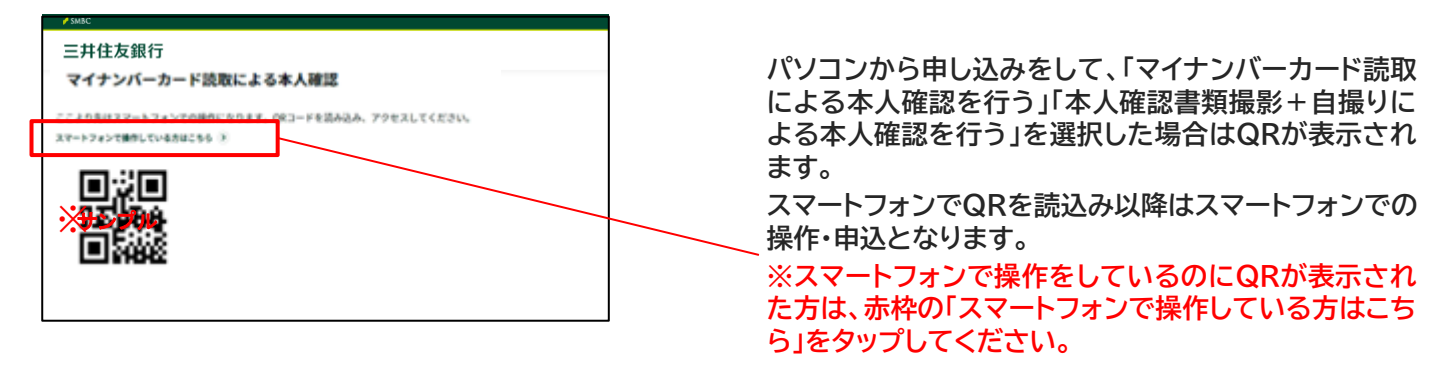

### STEP 4 マイナンバーカード読取/本人確認書類のアップロード

#### 例「マイナンバーカード読取による本人確認を行う」を選択した場合

| < ×                                                                            |
|--------------------------------------------------------------------------------|
| マイナンバーカード読取                                                                    |
| 署名用電子証明書暗証番号を入力してくださ<br>い。                                                     |
| 署名用電子証明書暗証番号                                                                   |
|                                                                                |
|                                                                                |
| ✓ 暗証番号を表示する                                                                    |
| ※ 5回間違えるとロックがかかり、解除には市区町                                                       |
| 村窓口での手続が必要です。                                                                  |
| ● 署名用電子証明書暗証番号とは<br>市区町村窓口でマイナンパーカード受取の際<br>にご自身で設定した半角大文字英数字6~16<br>桁の暗証番号です。 |
|                                                                                |
| 次へ                                                                             |

「署名用電子証明書暗証番号」を入力してください。 ※マイナンバーカード作成時にご自身で設定された 英数字6~16桁の暗証番号です

#### STEP 4

例 本人確認書類のアップロード 運転免許証を選択の場合

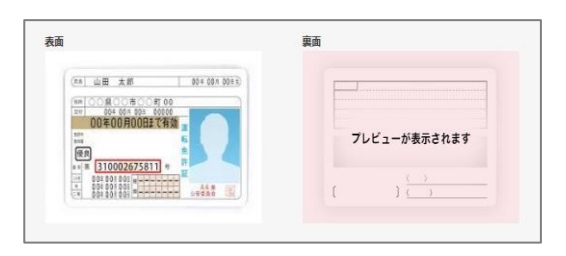

画面にしたがって、選択した本人確認書類をアップロードしてください。 画像が縦になってしまってもフレームに画像がすべておさまっていればそのままアップロードできます。

#### ご確認ください!!

※画像サイズは8MB以下としてください。

- ぼやけていませんか? 反射していませんか?
- 撮影対象が小さい はみ出ていませんか?

### STEP 5 口座についての選択画面

|                                                                                                | 1 口座開設する店舗を選択ください。                                                                                                    |
|------------------------------------------------------------------------------------------------|----------------------------------------------------------------------------------------------------|
| 口座の種類<br><b>残高別普通</b>                                                                          | ★ ※デフォルトで「デジタル支店」が選択されています。                                                                                              |
| 口座開設する店舗を選択 >                                                                                  | ● お勤め先から口座開設店舗の指定がある場合                                                                                                   |
|                                                                                                | ■ ● いうがいたい うち 注意 にん いっしん いう の 多ち にん いっし うち しょう しょう しょう しょう しょう しょう しょう しょう しょう しょう                                       |
| 口座開設する店舗                                                                                       | 記号ウ「口座開設店」に記載の支店で開設ください。                                                                                                 |
| <ul> <li>デジタル支店</li> <li>広場や窓口を持たないインターネット上の支店です。</li> <li>支店&amp;は口港園設備に自転で振り分けます。</li> </ul> | 記号         項目         入力内容           ウ         口座開設店         「○○支店」で開設ください<br>※「住所で検索」の場合は<br>以下の順着で選択ください<br>都道府県、「△△△」 |
| 特定の温暖をご希望のお客さまへ<br>ご自宅またはお勧め先のお近くからお選びください。違方の店舗をご希望の場合には、口座開設をお斯りすることがあります。<br>お近くの店舗を検索      | <ul> <li>■ お勤め先から口座開設店舗の指定がなく「デジタル支店<br/>以外を選択したい場合</li> <li>「お近くの店舗を検索」をクリック」て、ご요定または</li> </ul>                        |
|                                                                                                | 「お近くの店舗を検索」をクリックして、こ目もまたは<br>勤め先のお近くからお選びください。                                                                           |
| 口座取引目的を選択 >                                                                                    | 2<br>「口座開設のご案内」チラシ裏面に記載の<br>記号イ「お取引目的」の入力内容を選択ください。                                                                      |
| ● 給与/年金受取                                                                                      | 【 <mark>「給与/年金受取」</mark> 選択】記載の場合                                                                                        |
| ※ 給与や報酬(アルバイト・パート代含む)、勤務先から支給される経費などの手当                                                        | イ お取引目的 「給与/年金受取」選択                                                                                                    |
| <ul> <li>● その他</li> <li>※ 上記のいずれにも該当しない場合、こちらからご記入ください。</li> </ul>                             | 【「その他」選択「経費精算」と入力】と記載の場合                                                                                                 |
| 経費精算                                                                                           | イ お取引目的 「その他」選択「経費精算」と入力                                                                                                 |
|                                                                                                |                                                                                                    |
|                                                                                                | 3 カードデザインを選択ください。                                                                                                    |
| カードデザインを選択 >                                                                                   | ※支店・口座番号を印字する場合は選択ください                                                                                                   |
| 毎月のお支払い金額を選択<br>(AL Stark Tar K)                                                               | ※ 支店・口座悉号の印字を希望される方はチェックしてください。(氏名のトに印字されます)                                                                             |
| 77月1日約<br>7月1日約<br>11計量決済(例:お買い物、旅行等のお支払)                                                      | ☆ 文店・口座番号を印字する                                                                                                    |
|                                                                                                | ▲ 毎日のやませ 今額を選択ノださい                                                                                                    |
|                                                                                                |                                                                                                    |
|                                                                                                | ● 申し込む(お支払い額を自分で決める)                                                                                                    |
|                                                                                                |                                                                                                    |

## STEP 6 お客さま情報の入力 – 氏名・住所の入力について –

| お客さま情報                                                                                                    |                | ご注意ください!                                                                                                    |
|----------------------------------------------------------------------------------------------------|----------------|----------------------------------------------------------------------------------------------------|
| 以下の信報を入力してください。<br>お名朝 🕋                                                                                                    |                | <ul> <li>・「マイナンバーカード読取」を行った場合氏名(漢字)、</li> </ul>                                                                                                    |
| 姓                                                                                                    | 8              | 住所(漢子)、性別か自動反映され編集でさません。                                                                                                    |
| セイ<br>ローマ字(位)                                                                                                    | メイ<br>ローマ字 (名) | 1 郵便番号を入力して検索ボタンをクリックし「該当する<br>住所がありません」と表示された場合は、直接郵便番号<br>と都道府県以降の欄を入力してください。                                                                                                    |
| 2 世所 (1)<br>学校活用はハイフン () なしてご入力ください<br>単使活用はハイフン () なしてご入力ください<br>単位 (1)<br>確認作用<br>一般の同社 (2)<br>1)<br>1)<br>1)<br>1)<br>1)<br>1)<br>1)<br>1)<br>1)<br>1 | 23W            | 2 本人確認書類記載住所と、入力フォームが異なる場合、<br>市区町村欄に続けて入力してください。<br>例)○○町1234⇒市区町村欄の枠に○○町1234と入力<br>丁目・番地・号のフリガナの入力は不要です。部屋番号の<br>入力漏れが多くなっておりますのでご注意ください。市<br>区町村以降のご住所が丁目・番地・号の入力形式にそぐ<br>わない場合は、丁目・番地・号の欄はブランクにし、「その<br>他」に入力してください。 |
| <b>以降の住所</b><br>ご本人でまき球営部に記載がある場合は必ず入力してください<br>以降の住所<br>例) SMBCマンション101                                                                                 |                | 3「お住まい」は、ご実家か一人暮らしかを問わず賃貸マンションの方は「賃貸マンション」、会社や大学の寮の方は「寮」をご選択ください。                                                                                                    |
| <b>メールアドレス</b><br>メールアドレス<br>当行からメールが送信されるかご確認ください ●<br>メール <u>の速の時間</u> 2                                                                               |                | ④ 「住宅ローン・家賃支払い」は、ご自身が支払っているか<br>どうかをご回答ください。                                                                                                    |
| お住まい                                                                                                    |                | ご確認ください!!                                                                                                    |
| <ul> <li>3 選択してください 、</li> <li>住宅ローン・家賀支払い</li> <li>なし あり<br/>ご本人または新聞者のローン提知、家街支払いの者数が載</li> </ul>                                                      | \$~T.          | 住所マンション名等の詳細部分を含め、先ほどアップロ<br>ードいただいたご本人確認書類に記載されている住所<br>と同じものをご入力ください。本人確認書類の住所と入<br>力した住所が異なる場合はお申込みいただけませんの<br>でご注意ください。                                                                                              |

## STEP 7 勤務先(学校)情報の入力

| ſ |                               |                                                       |
|---|-------------------------------|-------------------------------------------------------|
|   | お勤め先(学校)                      | ①「主なご職業」は申し込み時点のご職業をご選択ください。                          |
|   | 以下の情報を入力してください。               |                                                       |
|   | 主なご職業 🙋                       |                                                       |
| d | ○ 自営業・個人事業のお客さまはチェックを入れてください  |                                                       |
|   | 会社投码/团体投码 ~                   | <b>2</b> 「主なご職業」で「学生」を選択された方は、学校名を入                   |
|   | 会社の種類 参加                      | カください。※!会社の種類」が!字校法人〇〇〇〇」!〇                           |
|   | 種類 ~                          | OOO字校法人」にそぐわない場合は「その他」を選択し                            |
| 6 | 勤務先(学校)名                      | くくたとい。                                                |
| ٢ | 勤務先(学校)名                      |                                                       |
|   | フリガナ                          | 「王なこ職業」で <mark>「会社員」を選択</mark> された方は、勤務先名<br>を入力ください。 |
|   | 動務先(学校)住所 🙋                   |                                                       |
|   | 第使語号はハイフン (-) なし うください        |                                                       |
|   | 郵便番号 検索                       | 3 郵便番号を入力して検察ホタノをクリックして該当する                           |
|   | <sup>毎週期県</sup><br>選択してください ~ | 1111111111111111111111111111111111111                 |
|   |                               | この目的宗以降の隅を入力してくたさい。                                   |
|   | 1010-0143                     |                                                       |
|   | 勤務先(学校)電話番号 🜌                 |                                                       |
|   |                               |                                                       |
|   |                               |                                                       |
|   |                               |                                                       |

### STEP 8 申込内容の確認

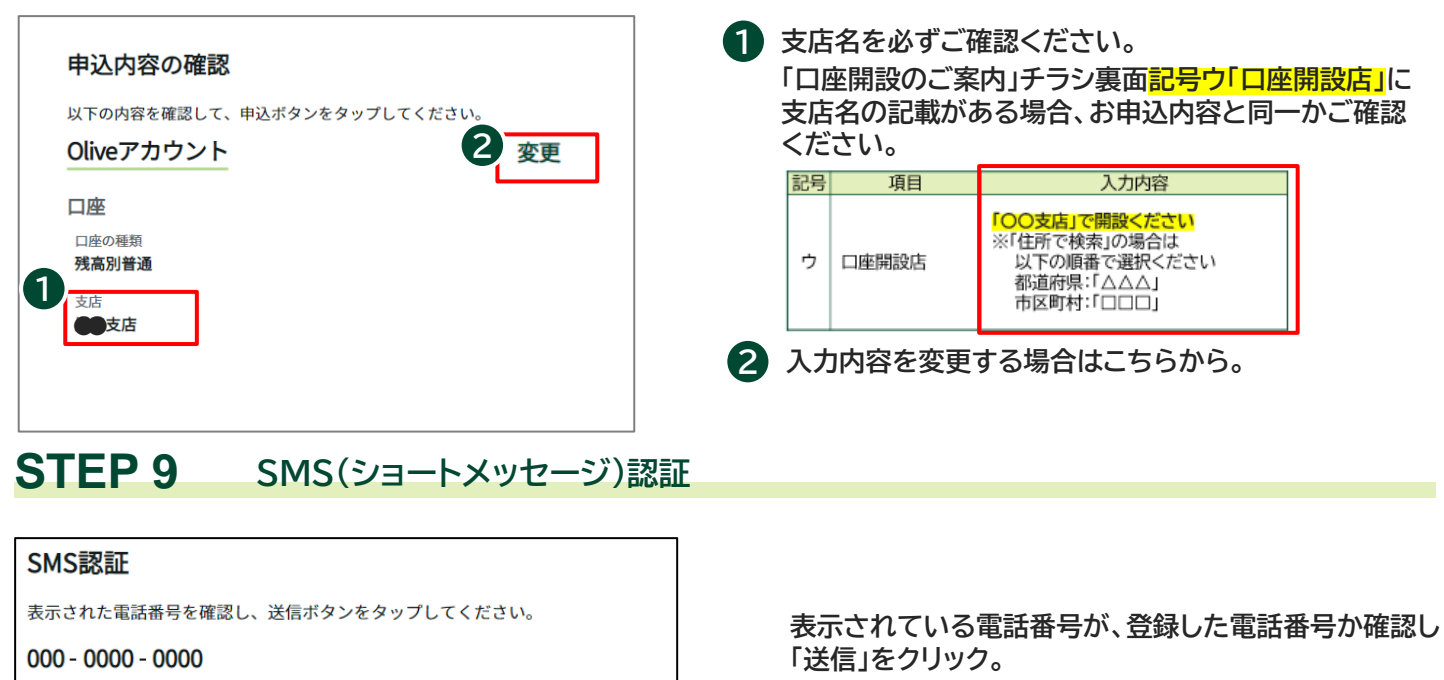

注意!まだ手続は終わっていません。

### STEP 10 SMS(ショートメッセージ)認証コードの入力/お申込完了

送信

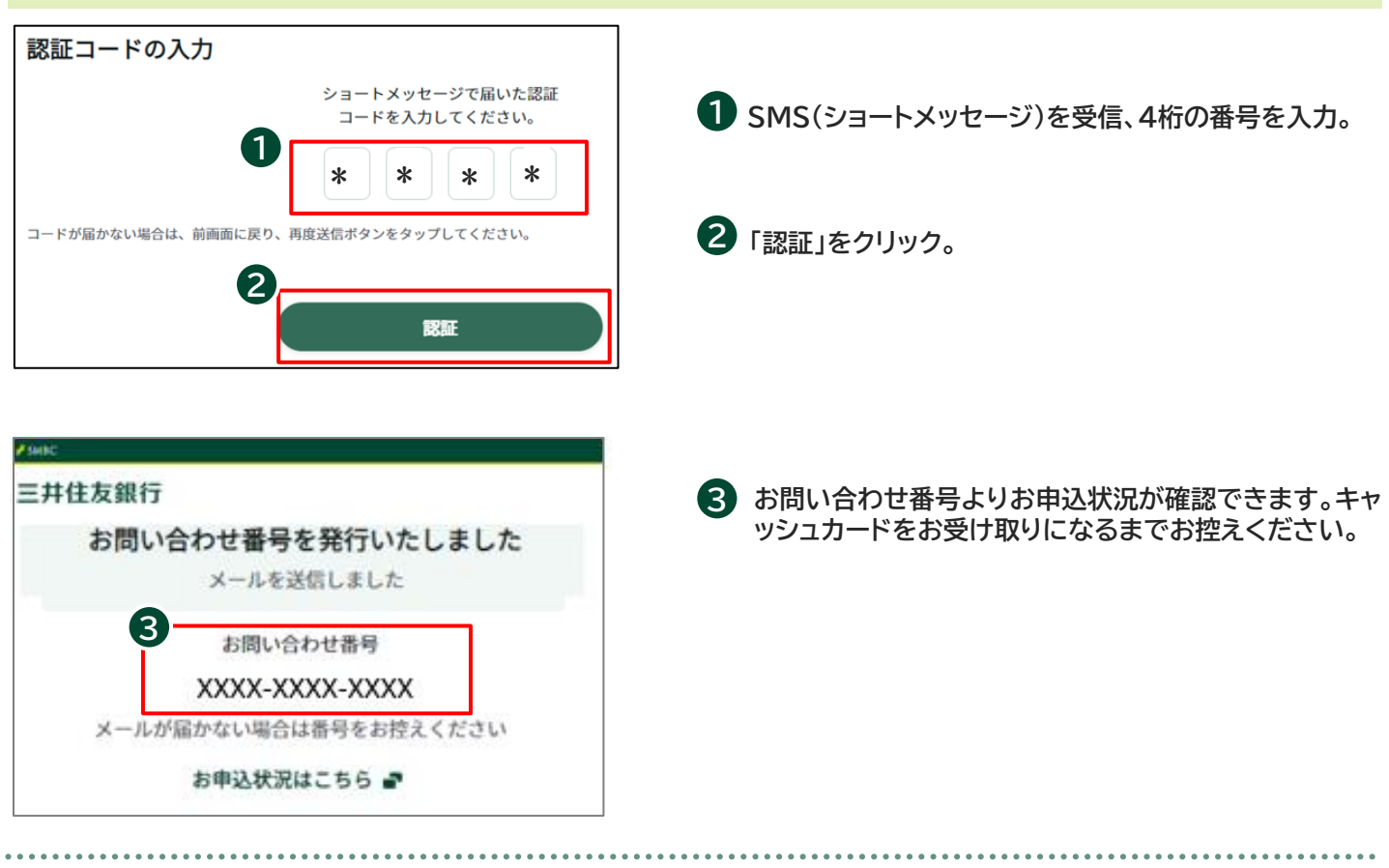

※ ご利用時にかかるパケット通信料は、お客さまご負担となりますので、あらかじめご了承ください。

# 本人確認書類の撮影・アップロードについて

口座開設のお手続時における本人確認書類の撮影方法については下記をご参照ください。

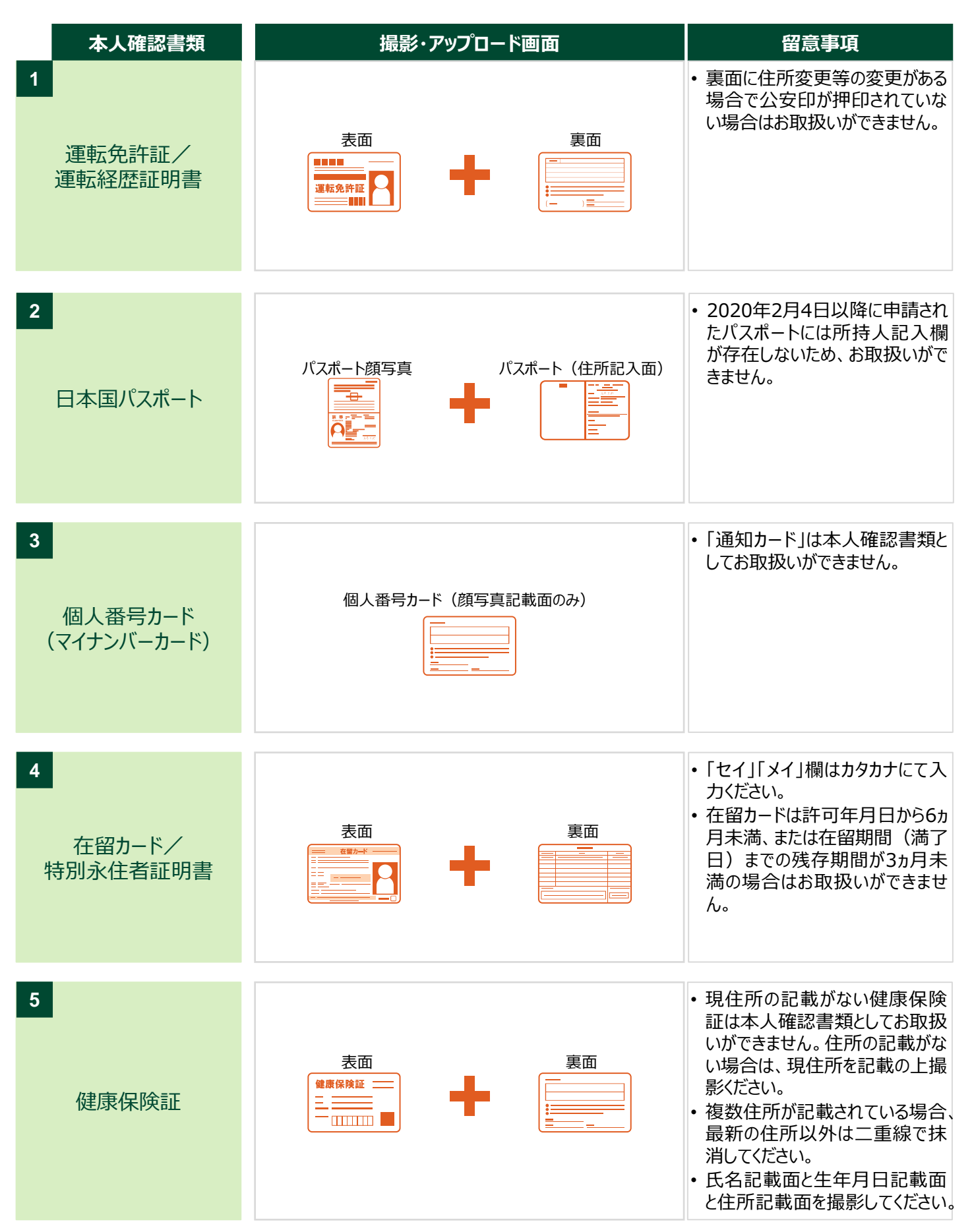

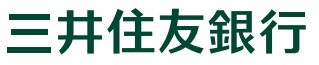